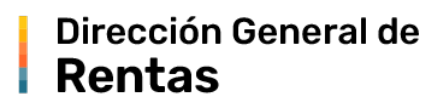

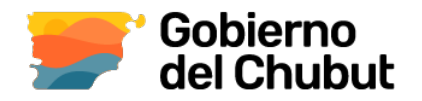

MEDIOS DE PAGO

## **Instructivo Pagos Link**

Para boletas de: Ingresos Brutos, Planes de Pago, Canon de Regalías, Rifas y Bonos, Tasas, Pesca (Ley XXIV N°17), Agentes de Retención de II. BB., Sellos, Agentes de Retención de Sellos.

## Reimpresión y pago de boletas

Ingresar a la página web http://www.dgrchubut.gov.ar. Ir a la sección Reimpresión y Pago de Boletas.

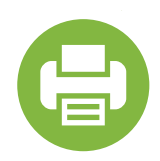

En esta sección le pedirá que ingrese el número de CUIT y el número de la boleta (en el margen superior derecho), cuando acciona el botón Pagar se abre el popup de medios de pago. Al seleccionar "Red Link", se emite automáticamente la Boleta de Pago con el "Código de Pago Electrónico: 056XXXXXXX000" En la pantalla siguiente podrá elegir la forma de pago.

En el caso de no tener la boleta, deberán generarla previamente o solicitarla.

| PROVINCIA DEL CHUBUT - Direcc                                  | ICIA DEL CHUBUT - Dirección General de Renta |          | 3516909            |                  |
|----------------------------------------------------------------|----------------------------------------------|----------|--------------------|------------------|
|                                                                |                                              | Vencimie | nto:               | 04/04/2024       |
|                                                                |                                              | Código d | e Pago Electrónico | 2000000000       |
| CUIT: 20-                                                      | RIBUYENTE                                    |          |                    | •                |
| Detaile                                                        | Capital                                      | Interés  | Multas             | Total a<br>pagar |
| C - DIRECCION DE AERONALITICA - TASAS - ART 55°L OT - EECHA DE | 40.00                                        | 0.00     | 0.00               | 40.00            |

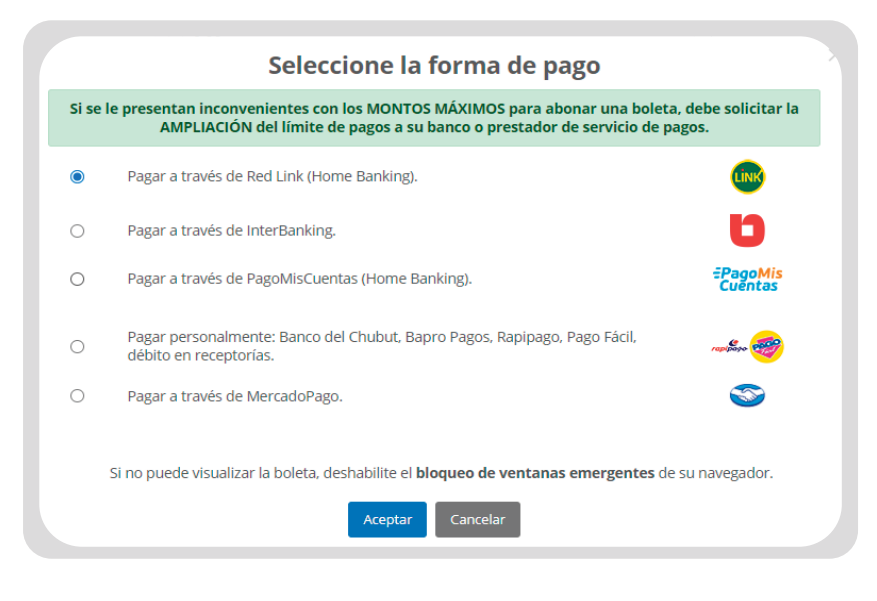

Ventana popup: para la elección del medio de pago

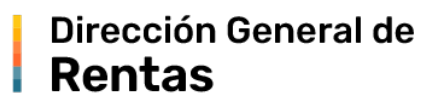

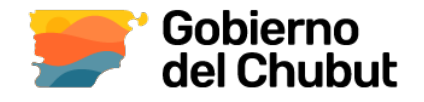

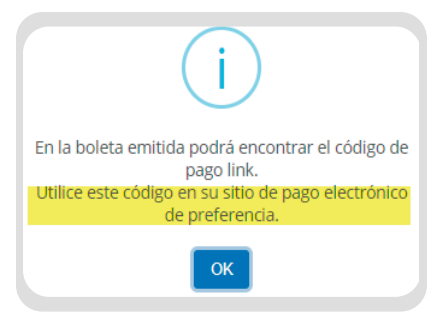

A tener en cuenta: los sistema de home bankig habitualmente requieren "Adherir Impuesto" o "Pagar por primera vez". Depende la entidad, o aplicación por la que se efectue el pago.

Con el código de pago electrónico, deberá ingresar a su Home Banking y en el menú **Pagar** seleccionar la opción **Impuestos Provinciales**, en el siguiente desplegable la opción: "Chubut - DGR

| Rubro                                       |   |
|---------------------------------------------|---|
| Impuestos y Tasas Provinciales              |   |
| Entes                                       |   |
| Buscá por nombre                            | c |
| Catamarca- AGR Catamarca - Inmobiliario     |   |
| Chaco- A.T.P. Pagos en Línea                |   |
| Chaco- Administración Tributaria Provincial |   |
| Chaco- Jefatura de Policía Chaco            |   |
| Chubut - DGR Impuestos y Tasas              |   |
| Chubut - DGR Plan de Pagos Honorarios       |   |
| Chubut - DGR Plan de Pagos Impuestos        |   |
| Código de pago electrónico                  |   |
| Descripción (opcional)                      |   |

Este ejemplo esta realizado con el home banking del Banco del Chubut. Si es cliente de otro banco la imagen o menú de busqueda serán distintos.

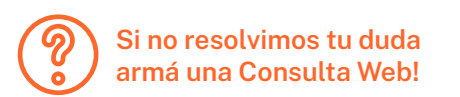